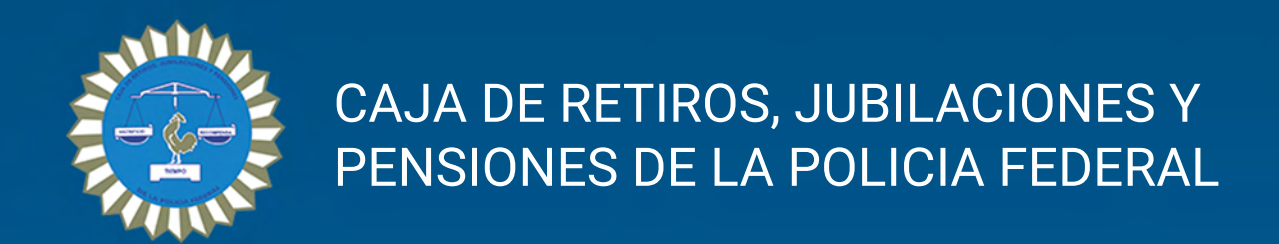

## Instructivo para el ingreso y registro de beneficiarios a la apliación web

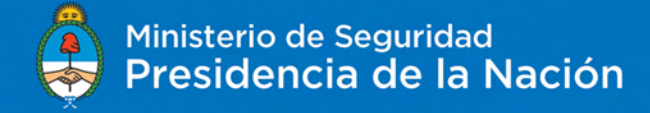

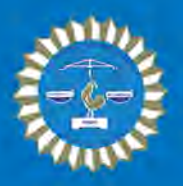

## REGISTRARSE

El registro en el sitio web de nuestra Institución se debe realizar antes de poder ingresar al mismo, y se realiza una única vez.

En el mismo se realiza la verificación de varios datos personales para asegurarnos de que sos un beneficiario de la Caja de Retiros, Jubilaciones y Pensiones de la Policía Federal.

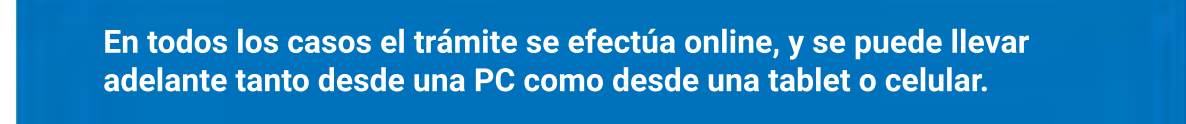

El registro se realiza en 4 pasos muy simples:

- 1. Ingreso al sistema de registro.
- 2. Completar el formulario de registro.
- 3. Verificacion del correo electrónico.
- 4. Elección de la nueva contraseña personal.

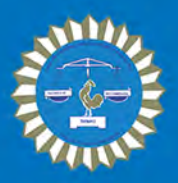

En el navegador, ir a **crjppf.gov.ar** En el menú principal, hacer click en el botón "INGRESAR".

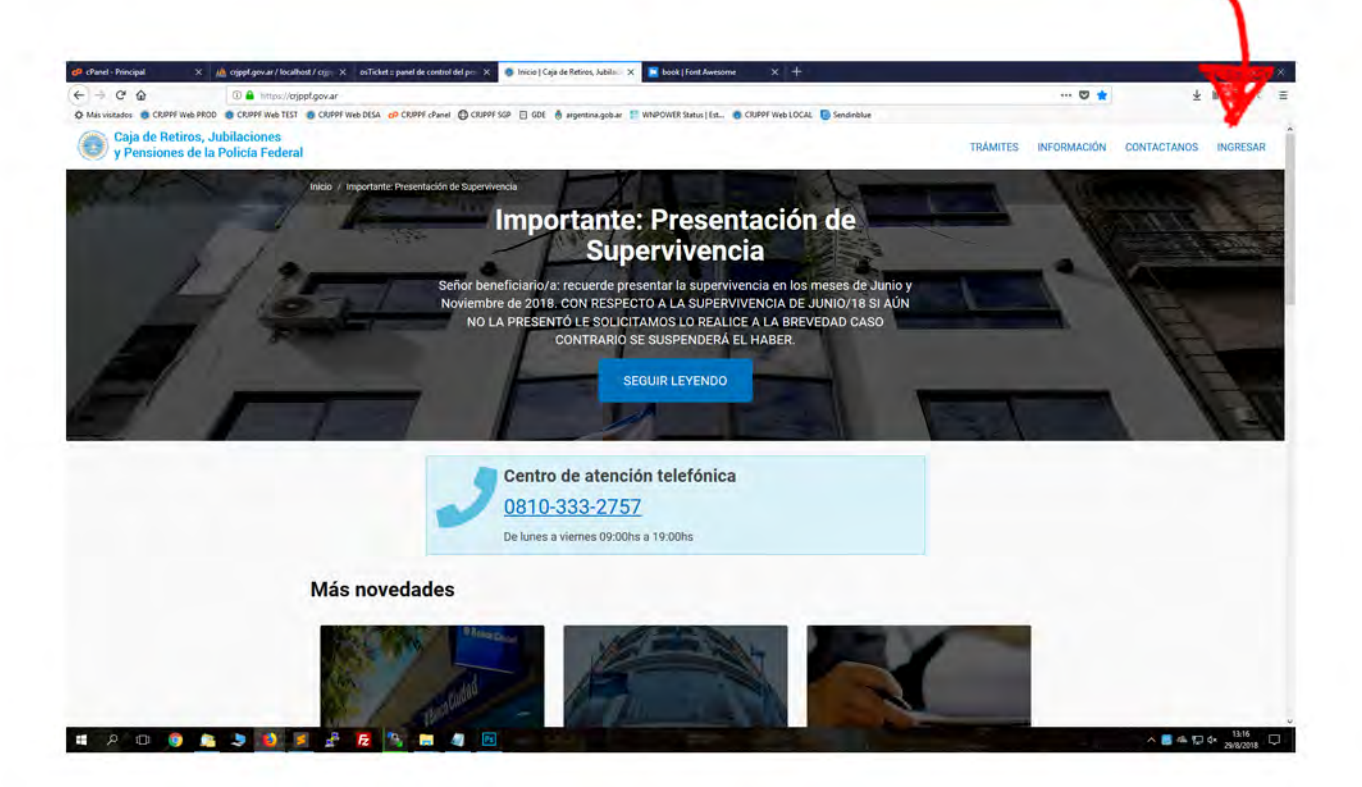

También, mientras navegás por nuestra web, tenés un acceso directo para poder ingresar.

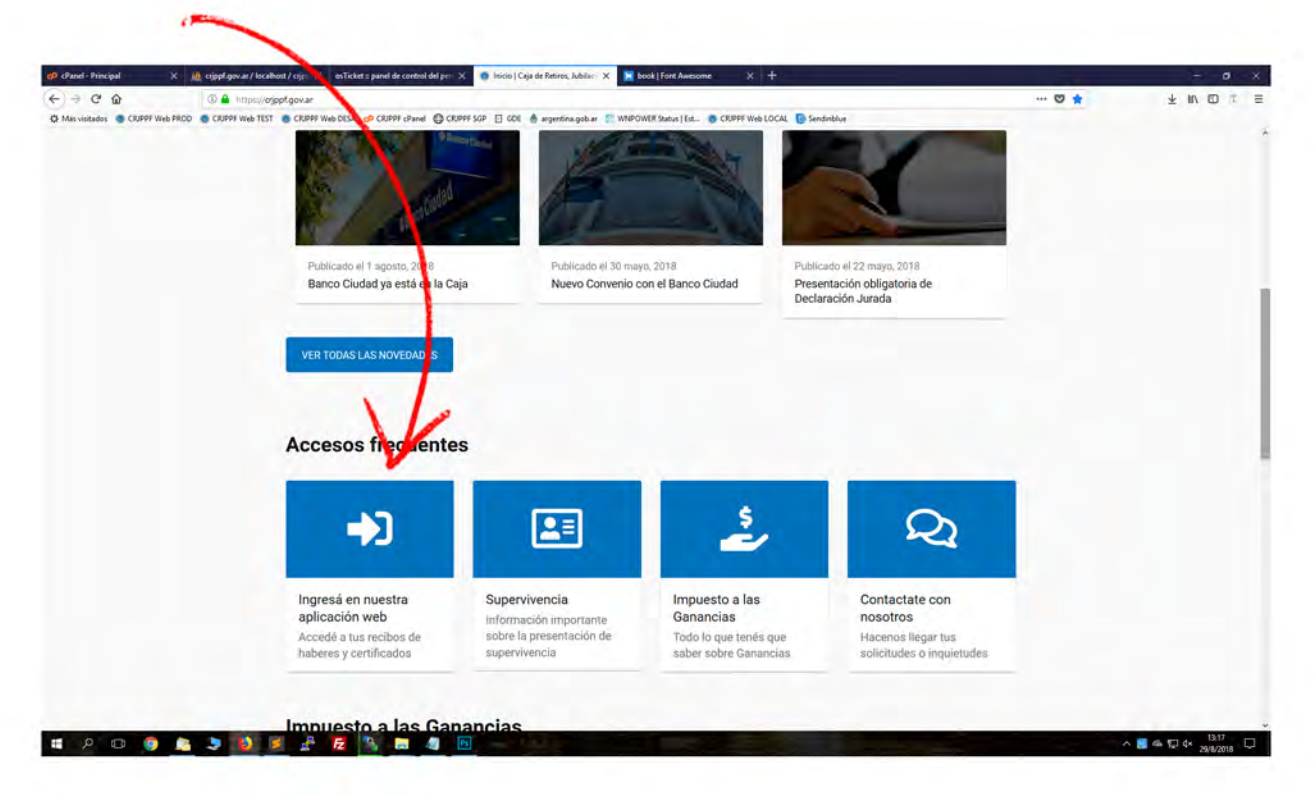

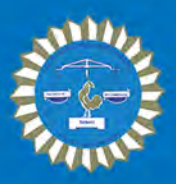

Esta es la pantalla para ingresar al sistema. En la parte superior hacer click en "Registrarte".

| + C @ 0 = shus//o                                                | sjppf.gov.ar/ingress/                 |                                                                                                    |                                  |                              | 0 ··· • • • | *           | NO C     |
|------------------------------------------------------------------|---------------------------------------|----------------------------------------------------------------------------------------------------|----------------------------------|------------------------------|-------------|-------------|----------|
| is visitades 🐞 CRUPPF Web PROD 🔮 CRUPPF Web TES                  | T 💿 CRUPPE Web DESA 🍻 CRUPPE (Panel 🤤 | CRIPPESGP 📋 GDE 🕚 ægentina golsan 🖉 WNPOWER Status   Ed 👩                                                                             | C PPF Web LOCAL C Sendinblue     |                              |             |             |          |
| Caja de Retiros, Jubilaciones<br>y Pensiones de la Policia Feder | al                                    |                                                                                                    | 1                                | TRÁMITES                     | INFORMACIÓN | CONTACTANOS | INGRESAR |
|                                                                  | Ingresar                              |                                                                                                    | 1                                |                              |             |             |          |
|                                                                  | La Caja de Retiros 🖉 Ingresar         |                                                                                                    |                                  |                              |             |             |          |
|                                                                  | (?)                                   | Todavía no estás registrado<br>ara poder ingresar a nuestra aplicación                                                                | més que estar registrado.        |                              |             |             |          |
|                                                                  |                                       | 2.REGISTRABLE                                                                                                    |                                  |                              |             |             |          |
|                                                                  |                                       | Correo electrónico                                                                                                    |                                  |                              |             |             |          |
|                                                                  |                                       |                                                                                                    |                                  |                              |             |             |          |
|                                                                  |                                       | Contrasena                                                                                                    |                                  |                              |             |             |          |
|                                                                  |                                       | Continueria                                                                                                    |                                  |                              |             |             |          |
|                                                                  |                                       | Continueria<br>INGRESAR<br>¿Olvidaste tu Contraseña?                                                                                  |                                  |                              |             |             |          |
|                                                                  |                                       | Contrasena<br>INGRESSAR<br>¿Olvidaste tu contraseña?<br>¿Te registraste y no te llegó el mail?                                        |                                  |                              |             |             |          |
| Caja de Retiros, Jubilaciones                                    |                                       | Continueria<br>INGRESAR<br>¿Olvidaste tu contraseña?<br>¿Te registraste y no te llegó el mail?                                        | Informa                          | ción                         |             |             |          |
| Caja de Retiros, Jubilaciones<br>y Pensiones de la Policia Fedr  | eral                                  | Continueria<br>INGRESAR<br>¿Olvidaste tu contraseña?<br>¿Te registraste y no te llegó el mail?<br>Trámites                            | Informa                          | ción                         |             |             |          |
| Caja de Retiros, Jubilaciones<br>y Pensiones de la Policia Fedr  | eral                                  | Contrasela<br>Work25AR<br>2 Olividaste fu contrasella?<br>2 Te registraste y no te llegó el mail?<br>Trámites<br>Autoacones<br>Retros | Informa<br>Neesta In<br>Recto de | ción<br>stitustki<br>Habores |             |             |          |

El formulario de registro consta de tres pasos:

**Paso 1: Algunos datos sobre vos:** en este paso te solicitamos que selecciones tu tipo de documento, sexo y lugar de nacimiento, como así también que ingreses tu número de documento.

|                                                                                                    | different a local de la constitución de | TO A DESCRIPTION OF THE OWNER OF THE OWNER OF THE OWNER OF THE OWNER OF THE OWNER OF THE OWNER OF THE OWNER OWNER                           |          |             |             | 10 m -   |
|----------------------------------------------------------------------------------------------------|-----------------------------------------|----------------------------------------------------------------------------------------------------|----------|-------------|-------------|----------|
| to be added and the second to be added and the second to be added to be added and the second to be added and the second to be added and to be added an | TEST CEREE WAS DESA - CEREEL - David    | A CEREE SCD II COL & anametrica and at P UNACTINE Status Life . A CEREE Work LOCAL IN Constraining                                          |          | 0 0 1       | ×           | in w .   |
| Caja de Retiros, Jubilaciones<br>y Pensiones de la Policía Fed                                                                                                    | leral                                   |                                                                                                    | TRÁMITES | INFORMACIÓN | CONTACTANOS | INGRESAR |
|                                                                                                    | Registrarse                             |                                                                                                    |          |             |             |          |
|                                                                                                    | La Caja de Retiros / Registrarse        |                                                                                                    |          |             |             |          |
|                                                                                                    | 0                                       | Registrate en nuestra aplicación web                                                                                                    |          |             |             |          |
|                                                                                                    | Õ                                       | Ante cualquier duda o inconveniente que tengas con el registro en nuestro sitio, te<br>pedimos que nos escribas a registroweb@crippf.gov.ar |          |             |             |          |
|                                                                                                    |                                         | STIVD PARA REGISTRARSE                                                                                                    |          |             |             |          |
|                                                                                                    |                                         | Page 1                                                                                                    |          |             |             |          |
|                                                                                                    |                                         | Algunos datos sobre vos                                                                                                    |          |             |             |          |
|                                                                                                    |                                         | Seleccioná tipo de documento                                                                                                    |          |             |             |          |
|                                                                                                    |                                         | Número de Documento (sin puntos ni espaçõos)                                                                                                |          |             |             |          |
|                                                                                                    |                                         |                                                                                                    |          |             |             |          |
|                                                                                                    |                                         | Seleccioná Sexo                                                                                                    |          |             |             |          |
|                                                                                                    |                                         | Seleccioná Sexo                                                                                                    |          |             |             |          |
|                                                                                                    |                                         | Seleccioná Sexo                                                                                                    |          |             |             |          |
|                                                                                                    |                                         | Seleccioná Sexo  Dónde Naciste?                                                                                                    |          |             |             |          |

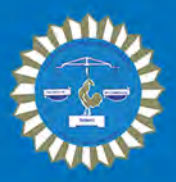

Paso 2: Te hacemos algunas preguntas para verificar que seas beneficiario de la Caja: te solicitamos ingresar algunos datos puntuales para que, mediante constatación contra la información que tenemos en nuestra Institución, podamos corroborar que sos beneficiario nuestro.

Clase y beneficio: en caso de poseer más de un beneficio, se puede escribir cualquiera de ellos.

En la selección de las siguientes dos preguntas, se deben contestar con la información del último mes percibido.

|                                                                               | analysis a second color and the method second of the                                                                                     |       |             |
|-------------------------------------------------------------------------------|----------------------------------------------------------------------------------------------------|-------|-------------|
| C 🙆 💿 🔒 (ngst.)/øjppt.gov.at/wgstmine/                                        |                                                                                                    | 回 四 合 | * • • • • • |
| riskados 👩 CRUPPF Web FROD 🐞 CRUPPF Web TEST 🍵 CRUPPF Web DESA 🧬 CRUPPF of an | el 🕲 CERPF S2R 📃 GEL 🍵 ergensnagebær 🖉 WRPOWER Setus   Ed. 🔮 CERPF Ved LOCAL 🕒 Sendedan<br>SetterColonia tipto de duccarinento           |       |             |
|                                                                               | Número de Discumento (sin pantos ni espacios)                                                                                            |       |             |
|                                                                               | Seleccioná Sexo -                                                                                                    |       |             |
|                                                                               | ¿Dónde Naciste?                                                                                                    |       |             |
|                                                                               |                                                                                                    |       |             |
|                                                                               | Paso 2                                                                                                    |       |             |
|                                                                               | Te hacemos algunas preguntas para verficar que seas<br>beneficiario de la Caja                                                           |       |             |
|                                                                               | ¿Cuál es tu número de clase y beneficio?                                                                                                 |       |             |
|                                                                               | En caso de tener más de un beneficio, escribir cualquera de ellos.                                                                       |       |             |
|                                                                               | Clase Beneficio Barra                                                                                                    |       |             |
|                                                                               | ¿Tenés nombrado algún apoderado?                                                                                                    |       |             |
|                                                                               | ¿Dónde cobraste tus últimos haberes?                                                                                                    |       |             |
|                                                                               | Paso 3                                                                                                    |       |             |
|                                                                               | Por último, te pedimos que elijas un correo electrónico<br>que lo vas a utilizar para obtener la contraseña y poder<br>ingresar al sitio |       |             |
|                                                                               | Correc Electrónico                                                                                                    |       |             |
|                                                                               | Renati tu Carreo Electrónico                                                                                                    |       |             |

Paso 3: Por último, te pedimos que elijas un correo electrónico que lo vas a utilizar para obtener la contraseña y poder ingresar al sitio: en este último paso te solicitamos un correo electrónico al cual puedas acceder, y donde vas a recibir un mail con un link para que puedas establecer tu contraseña.

|                                                                                                    |                                                                                                    |                                                                                                    | 1.00.00.00 |
|----------------------------------------------------------------------------------------------------|----------------------------------------------------------------------------------------------------|----------------------------------------------------------------------------------------------------|------------|
|                                                                                                    | Lookaringstrand                                                                                                    |                                                                                                    | * IN D S I |
|                                                                                                    | Paso 3<br>Por último, te pedimos que elijas u<br>que lo vas a utilizar para obtener la<br>ingresar al sitio<br>Correo Electrónico<br>Repeti tu Correo Electrónico.<br>Una vez realizado el registro, te enviarem<br>correo electrónico un link para que puede | n correo electrónico<br>a contraseña y poder<br>nos a tu dirección de<br>as elegir tu contraseña.               |            |
| Caja de Retiros, Jubilaciones<br>y Pensiones de la Policia Federal<br>urmiento 1624 - C1042ABF<br>udad Autónoma de Buenos Aíres<br>orario de atención telefónica<br>e lunes a viernes de 09:00 hs a 10:00 hs<br>11.4004095(810:533:2787 | Trámites<br>Jubilaciones<br>Britros<br>Penciones<br>Reconcumiento do Servicios<br>Ohs a 14:00hs<br>Derecha di Isber do Pasuidad<br>Mabers Devençados<br>Superivencia<br>Pódres<br>Impustos A las Gamencias<br>Alignaciones Fomiliares                         | Información<br>Nuestra Institución<br>Reciba de Haisens<br>Conso<br>Salida de Para<br>Concursos<br>Licitaciones |            |

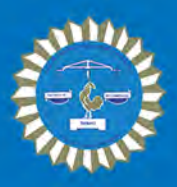

En el mail que recibís en tu cuenta de correo electrónico, figura el nombre de usuario, y el enlace para que puedas elegir tu nueva contraseña y finalizar así con el proceso de registro.

| Caja                | terio de Seguridad<br>de Retiros, Jubilaciones                                                                                                    |                      |               |  |
|---------------------|----------------------------------------------------------------------------------------------------|----------------------|---------------|--|
| Think y Per         | siones de la Policía Fed                                                                                                    | eral                 |               |  |
|                     |                                                                                                    |                      |               |  |
|                     |                                                                                                    |                      |               |  |
| Nombre de usuar     | in the second second seco |                      |               |  |
| Nombre de dada      |                                                                                                    |                      |               |  |
| Para establecer to  | u contraseña visita la sig                                                                                                    | uiente dirección:    |               |  |
| https://crjppf.gov. | ar/wp-login.php?action=r                                                                                                    | p&key=Tx0esMr1oBvQK1 | rVEgZ6&login= |  |
| in monorhy "with    | and site                                                                                                    | A                    |               |  |
|                     |                                                                                                    |                      |               |  |

Hacé click en el enlace que está a continuación del texto **"Para establecer tu contraseña visita la siguiente dirección:"** y te lleva directamente al formulario para elegir la nueva contraseña.

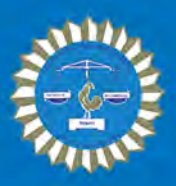

El enlace en el mail te redirige a la pantalla para crear la contraseña. Te recomendamos que generes una contraseña de no menos de 6 caracteres, que contenga una letra mayúscula y un número, y que no contenga un dato personal fácil de adivinar por otra persona, como puede ser alguna fecha de cumpleaños, el nombre del alguien, etc.